## WTW-NV854E-CAM 再登録の方法

へ 作業をはじめる前に

◆カメラが映らなくなった場合等に下記の手順を行うことで復帰する場合があります。 ◆カメラと録画機をLANケーブル(POE給電)で繋いでいただき、カメラの電源を入れた 状態で下記の手順を行って下さい。

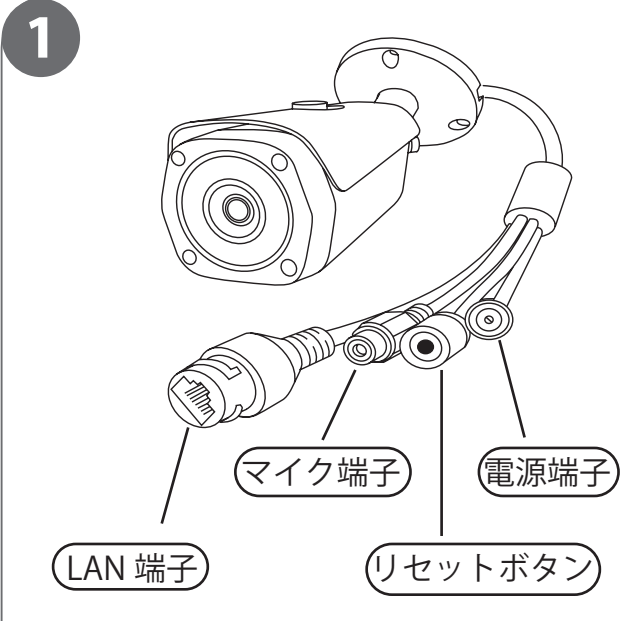

1. カメラ本体から出ている線に「リセットボタン」 が付いていますのでそちらを 10 秒 ~15 秒ほど 長押しして下さい。

※カメラの型番により出ている配線の数に違いがあります。

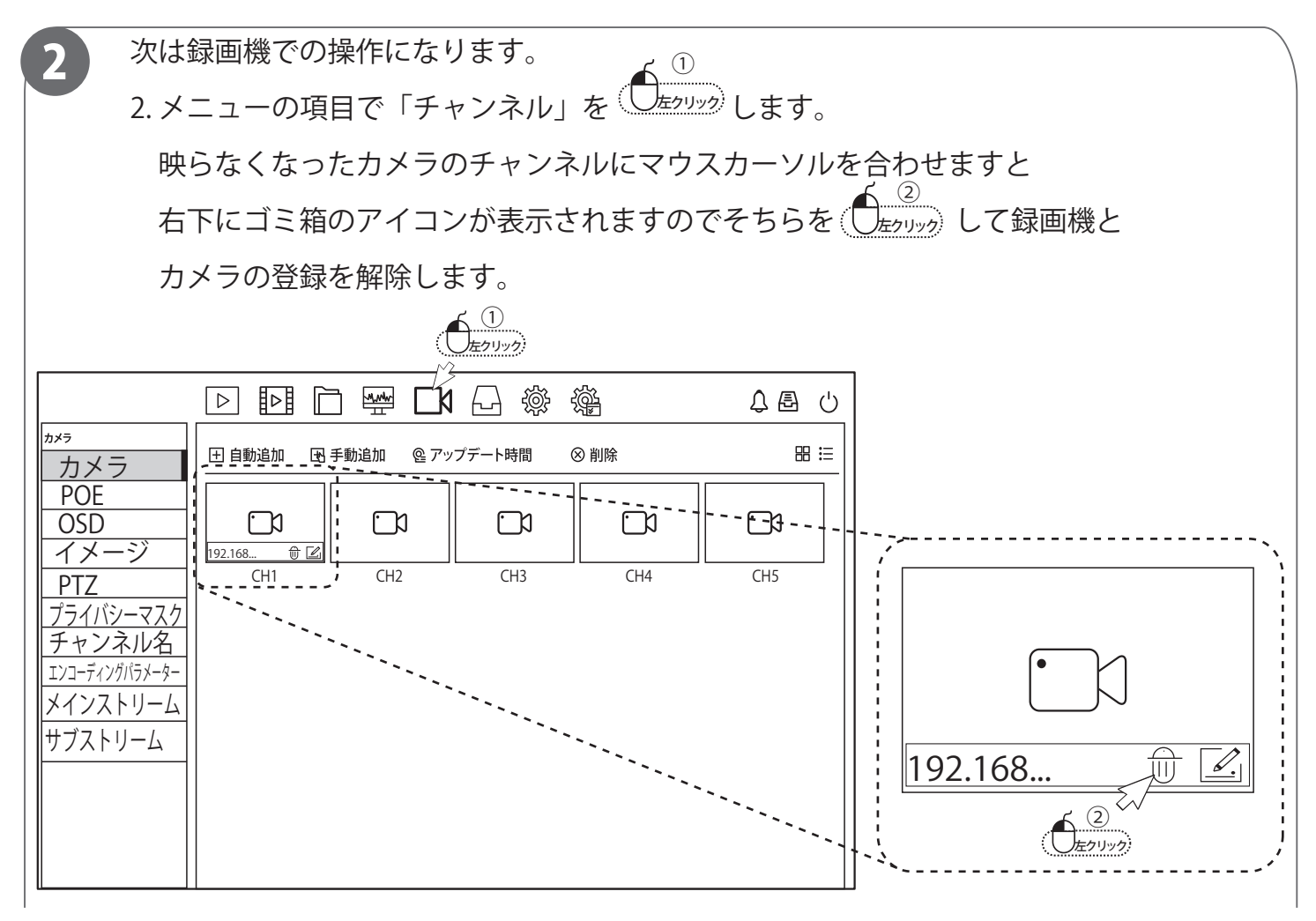

## WTW-NV854E-CAM 再登録の方法

2-1.「プラグアンドプレイチャンネルは削除できません」という表記が出て 解除が出来ない場合。ゴミ箱のアイコンの右にあるアイコンを

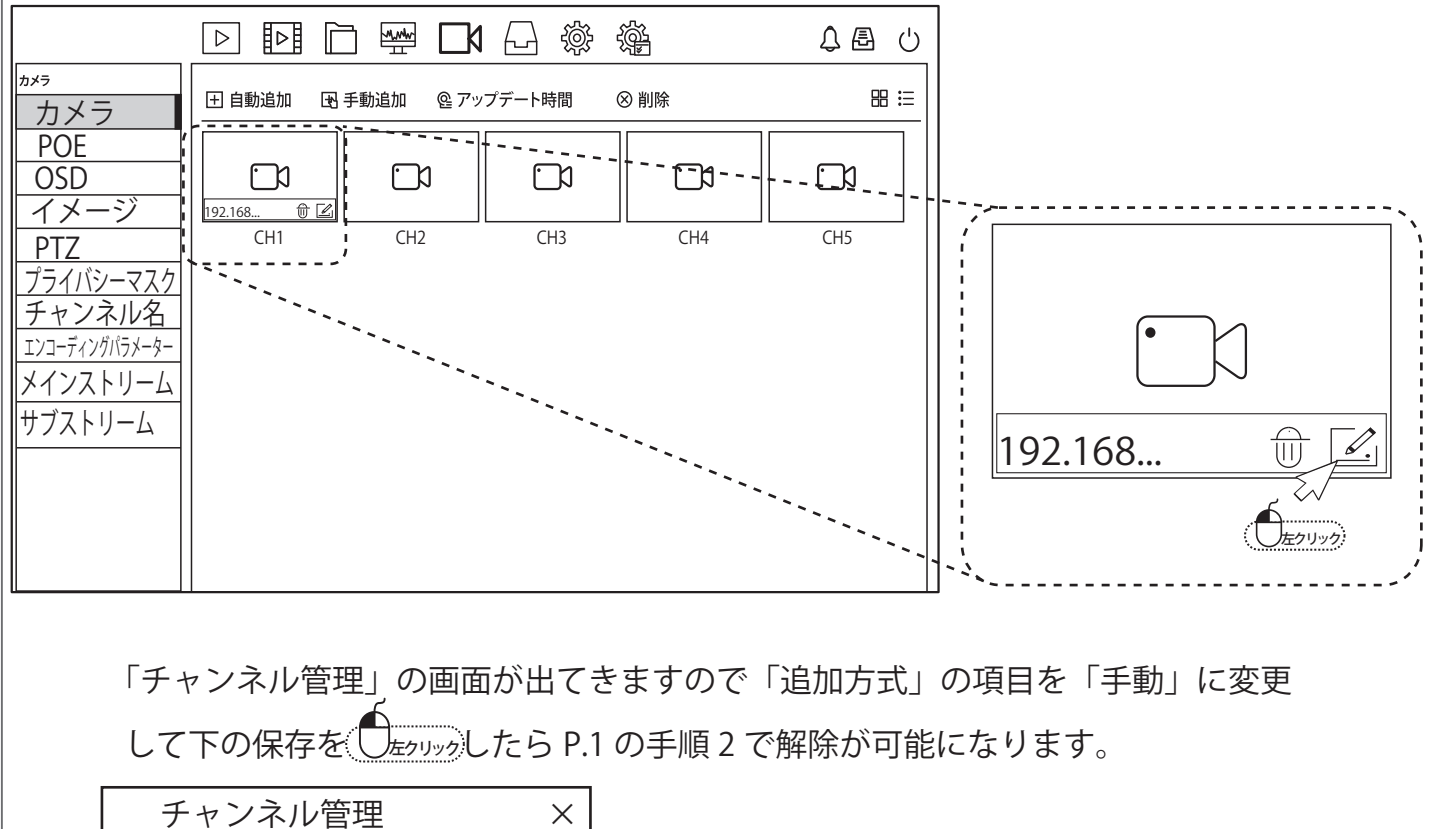

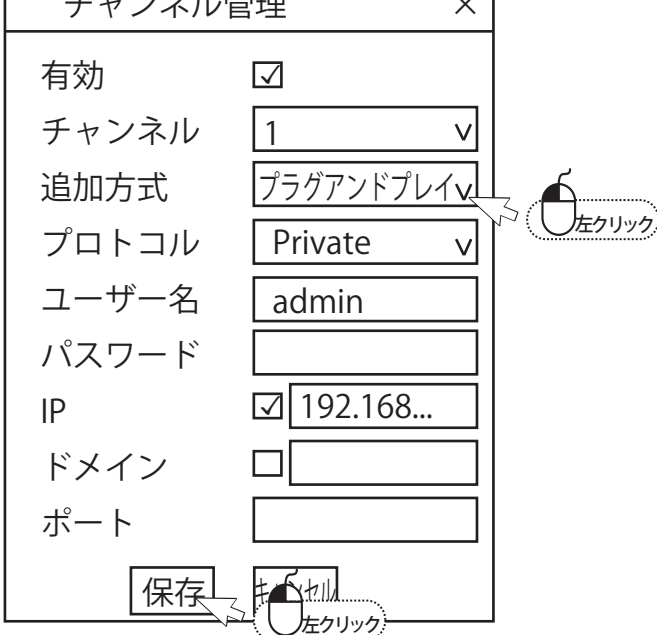

解除が完了したらカメラを再度登録します。 登録する方法は上記の「追加方式」を「プラグアンドプレイ」に変更し保存します。 しばらくしますとカメラの映像が映し出されます。 以上で再登録は完了になります。